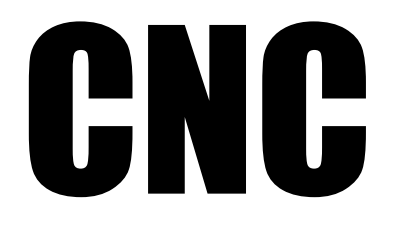

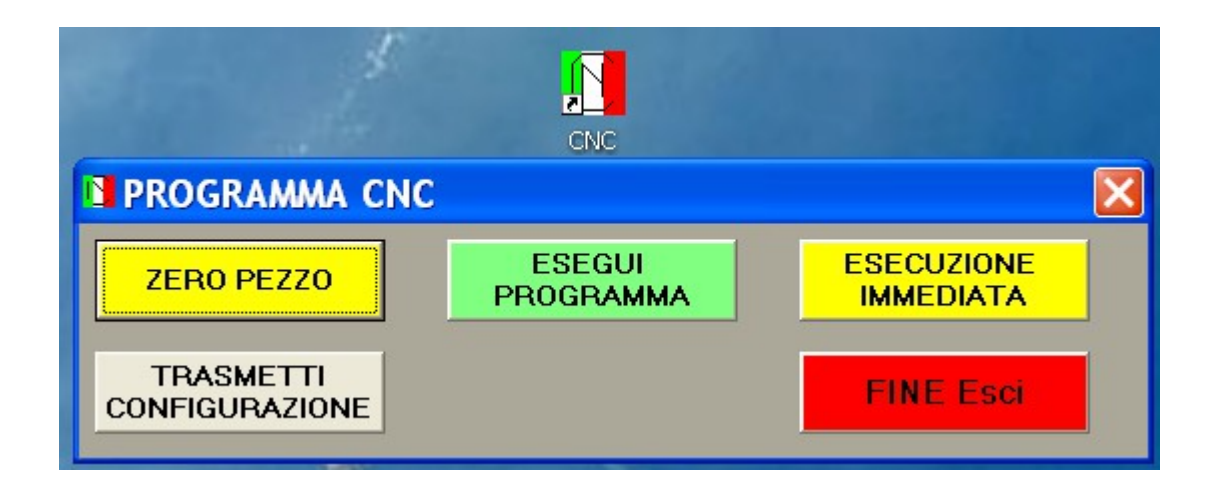

## INDICE

| 0. INTRODUZIONE                            | Pag. | 3 |
|--------------------------------------------|------|---|
| 1.0 PROGRAMMA CN                           | Pag. | 4 |
| 2.0 ZERO PEZZO                             | Pag. | 4 |
| 2.1 MOVIMENTO UTENSILE                     | Pag. | 5 |
| 2.2 BARRA VISUALIZZAZIONE                  | Pag. | 5 |
| 2.3 ORIGINI PEZZO                          | Pag. | 5 |
| 2.4 ZERO UTENSILI                          | Pag. | 5 |
| 3.0 ESEGUI PROGRAMMA – TRASMISSIONE AL CN2 | Pag. | 6 |
| 3.1 SCELTA PROGRAMMA                       | Pag. | 6 |
| 4.0 ESECUZIONE IMMEDIATA                   | Pag. | 7 |
| 4.1 MASCHERA CON TUTTI I COMANDI           | Pag. | 8 |
| 5.0 TRASMETTI CONFIGURAZIONE               | Pag. | 9 |

# INTRODUZIONE

- Il programma CNC gestisce il controllo CN2:
- genera interattivamente e spedisce al CN2 il ZERO PEZZO
- genera interattivamente le COMPENSAZIONI UTENSILE
- permette la creazione e archiviazione di programmi in formato Gcode
  trova automaticamente il numero della porta COM e i parametri di
- trasmissione per il colloquio con il CN2
- invia e memorizza(in modalità XON-XOFF ) un programma Gcode memorizzato su un archivio del PC
- trasmette una eventuale configurazione macchina diversa dallo standard

Il programma viene lanciato cliccando sull'icona de esegue la verifica di collegamento con il CN2 utilizzando i dati del file Test.txt che legge dal file config.txt (per default dentro l'archivio C:\CN\DATI) Se il test da risultato negativo viene attivato il menu per la ricerca della porta COM

| PROGRAMMA CN |               | ×         |
|--------------|---------------|-----------|
|              | Parametri com |           |
|              |               |           |
|              | TEST COMM     | FINE Esci |
|              |               |           |

Se il CN2 risponde correttamente viene creato il file di configurazione Trasm.txt dentro la cartella dati e attiva la finestra di colloquio.

| 📮 Trasm.txt -      | Config.txt - Blocco note                   |
|--------------------|--------------------------------------------|
| File Modifica Form | File Modifica Formato Visualizza ?         |
| 10                 | (Configurazione archivo                    |
| 4                  | \CN\dati (archivio dati di configurazione  |
| 1200,N,8,1         | \CN\Programmi (archivio programmi macchina |
| 2400,N,8,1         |                                            |
| 4800,N,8,1         |                                            |
| 9600,N,8,1         |                                            |
| 19200,N,8,1        |                                            |
| 38400,N,8,1        |                                            |

Se appare il messaggio di errore ACCENDI IL CONTROLLO significa che il CN2 esiste ma è in modalità RESET o in errore.

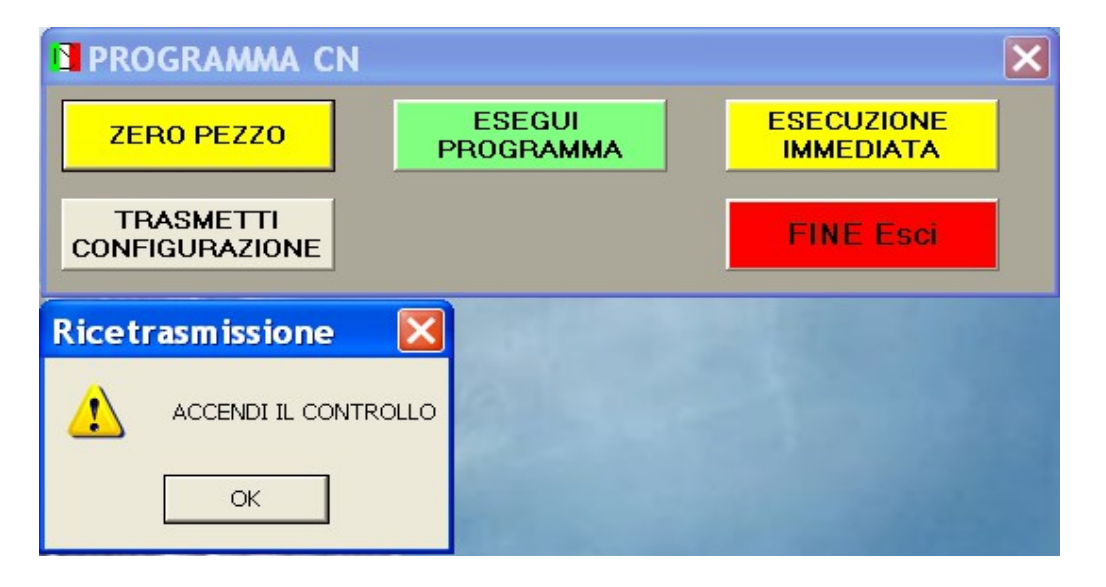

## 1.0 PROGRAMMA CN

Quando il collegamento con il CN2 è attivo e funzionante appare la seguente maschera PROGRAMMA CN dove selezionare le seguenti opzioni:

- definire il punto di origini delle coordinate di lavorazione (ZERO PEZZO) e le eventuali compensazioni delle lunghezze degli utensili, se il programma da eseguire prevede l' utilizzo di più utensili.
- Leggere il contenuto di un file contenente il programma GCODE e inviarlo al CN2 con protocollo Xon / Xoff
- visualizzare le eventuali informazioni inviate dal CN2 quando si è in ESEGUI PROGRAMMA
- generare dei files programma in formato GCODE cliccando su ESECUZIONE IMMEDIATA
- trasmettere al CN2 una configurazione macchina diversa dal default
- uscire dal programma

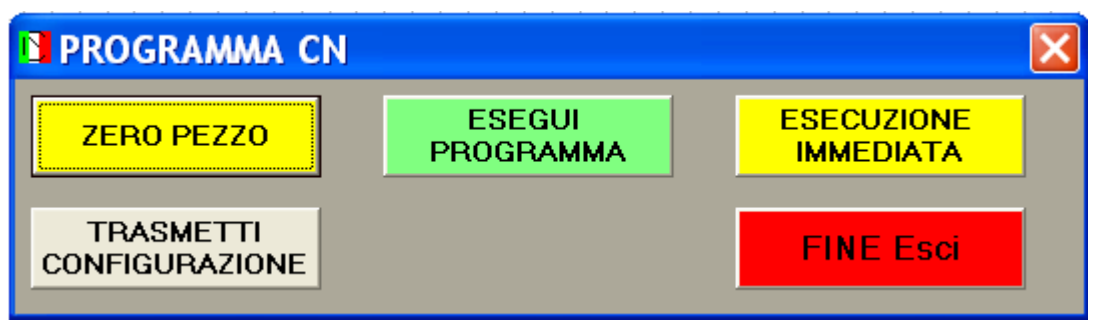

## 2.0 ZERO PEZZO

Cliccando sull'icona appaiono le seguenti maschere:

| RISPOSTA | CONTROLLO                      |           |
|----------|--------------------------------|-----------|
|          |                                |           |
|          |                                |           |
| ZERO PEZ | 20                             |           |
| X        | OK - + + Zero_X                | Fast Slow |
| Y        | OK - + + Zero_Y                |           |
| Ζ        | OK - + +<br>1 0.1 0.1 1 Zero_Z |           |
| Tattivo  | 0 1 2 3 4 5 6 7 8 9            |           |
| XON      |                                |           |
|          | SOSPENDI                       | ESCI      |

Sulla maschera RISPOSTA CONTROLLO vengono visualizzate tutte le frasi di informazione o allarme che il CN2 invia al PC. Questa maschera appare anche su ESEGUI PROGRAMMA (vedi oltre).

Sulla maschera ZERO PEZZO se viene cliccato il pulsante di **SOSPENDI** il controllo invia "**ARRIVATO STOP PROGRAMMA**" seguito dalle coordinate X, Y e Z raggiunte e arresta il movimento della macchina. Se successivamente viene premuto il pulsante di **RIPRENDI** il controllo invia "ARRIVATO RIPRENDI PROGRAMMA" e il programma CN riprende il movimento interrotto. Il pulsante **ESCI** abbandona l' esecuzione e lancia la maschera principale PROGRAMMA CN. Le coordinate di ZERO del pezzo (Zero\_X, Zero\_Y e Zero\_Z) e le compensazioni lunghezze utensili T0, T1 fino T9 sono mantenute in quanto già inviate al CN2.

## 2.1 MOVIMENTO UTENSILE

Il movimento interattivo dell' utensile si effettua agendo sui pulsanti abbinati agli assi X, Y, Z.

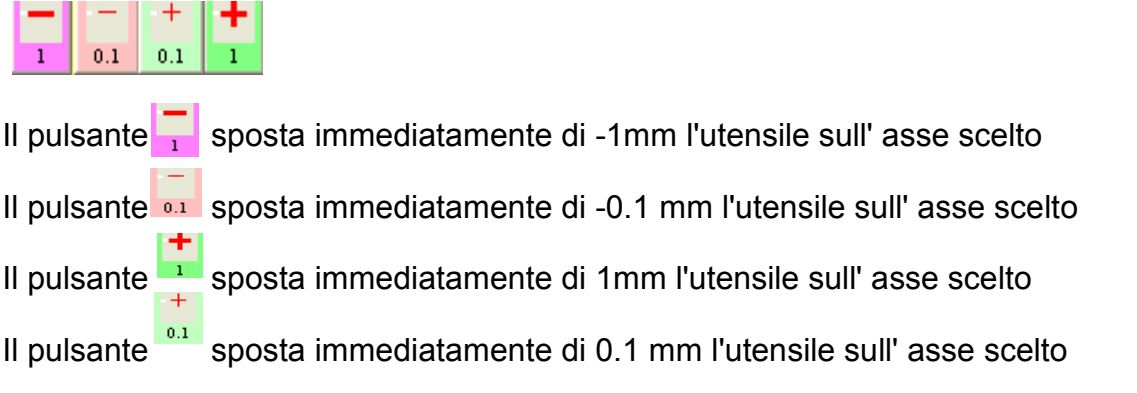

Per spostamenti di valore diverso si utilizzano le caselle abbinate ai relativi assi e si confermano cliccando sui rispettivi pulsate OK.

Con OK si conferma la spedizione verso il CN2

I valori inseriti con molti decimali vengono arrotondati ai decimali utilizzabili dal CN2 ovvero sono arrotondati al micron.

I pulsanti Fast Slow vanno selezionati preventivamente e permettono I movimento in G0 (massima velocità consentita dalla macchina) o con F50

## 2.2 BARRA VISUALIZZAZIONE

Sulla barra XON

Vengono visualizzate le frasi Gcode inviate al CN2

## 2.3 ORIGINI PEZZO

Con Origini Pezzo si intende definire le coordinate X=0, Y=0 e Z=0 da cui verranno calcolati ed eseguiti tutti gli spostamenti macchina.

Queste origini si impostano cliccando sui relativi pulsanti Zero\_X Zero\_Y o Zero\_Z dopo aver posizionato l'utensile sul punto scelto.

## 2.4 ZERO UTENSILI

Gli utensili hanno normalmente lunghezze diverse pertanto si devono compensare le varie lunghezze in modo che i valore della Z imposta sia uguale per tutti gli utensile.

L' utensile T0 si riferisce all'Origine Pezzo

| Si seleziona sulla barra | Tattivo | 0 | 1 | 2 | 3 | 4 | 5 | 6 | 7 | 8 | 9 |    |
|--------------------------|---------|---|---|---|---|---|---|---|---|---|---|----|
|                          |         |   |   |   |   |   |   |   |   |   |   | а. |

l'utensile da azzerare , si sposta l' utensile con i comandi precedentemente descritti fino ad arrivero sul punto di zero (di solito a sfioro sulla parte superiore del pezzo) e si clicca sul pulsante di

Viene calcolata la differenza del T.. selezionato rispetto al T0 e viene spedito questo valore al CN2 Quando nel corso del programma viene chiamato questo utensile il CN2 aggiunge a ogni coordinata Z la differenza abbinata a questo utensile.

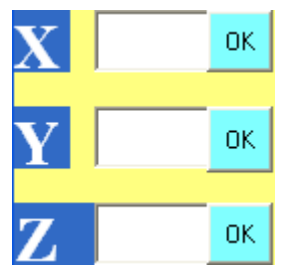

## 3.0 ESEGUI PROGRAMMA – TRASMISSIONE AL CN2

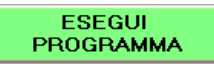

Cliccando sul pulsante ESEGUI PROGRAMMA nella schermata iniziale

- si attivano in cascata le seguenti procedure: - ricerca del programma da trasmettere
- trasmissione continua o a STEP (passo-passo)

## 3.1 SCELTA PROGRAMMA

La maschera seguente permette di navigare tra le cartelle e scegliere il file da spedire Si utilizzano per navigare nel PC e scegliere la cartella contenete i file in formato GCODE

| Apri<br>Cerca in:<br>Documenti<br>recenti       | Programmi<br>for a06.cnc<br>FORA 12.CN<br>PROFILI_PIA<br>PROFILI_PIA<br>staffa.cnc<br>Femp.txt | C<br>STRE<br>STRE.CNC |   | ? 🗙          | File da trasmettere.<br>Si consiglia di utilizzare dei<br>suffissi (es .CNC) per<br>distinguere i programmi<br>GCODE |
|-------------------------------------------------|------------------------------------------------------------------------------------------------|-----------------------|---|--------------|----------------------------------------------------------------------------------------------------|
| Desktop<br>Documenti<br>Risorse del<br>computer |                                                                                                |                       |   |              |                                                                                                    |
| Sizerra di rata                                 | Nome file:<br>Tipo file:                                                                       | PROFILI_PIASTRE.CNC   | • | Apri Appulla | Conferma la scelta                                                                                                   |
| nisuise di fete                                 | npo nic.                                                                                       | Apri in sola lettura  |   |              |                                                                                                    |

Cliccando su APRI parte la trasmissione del programma e appaiono le seguenti maschere

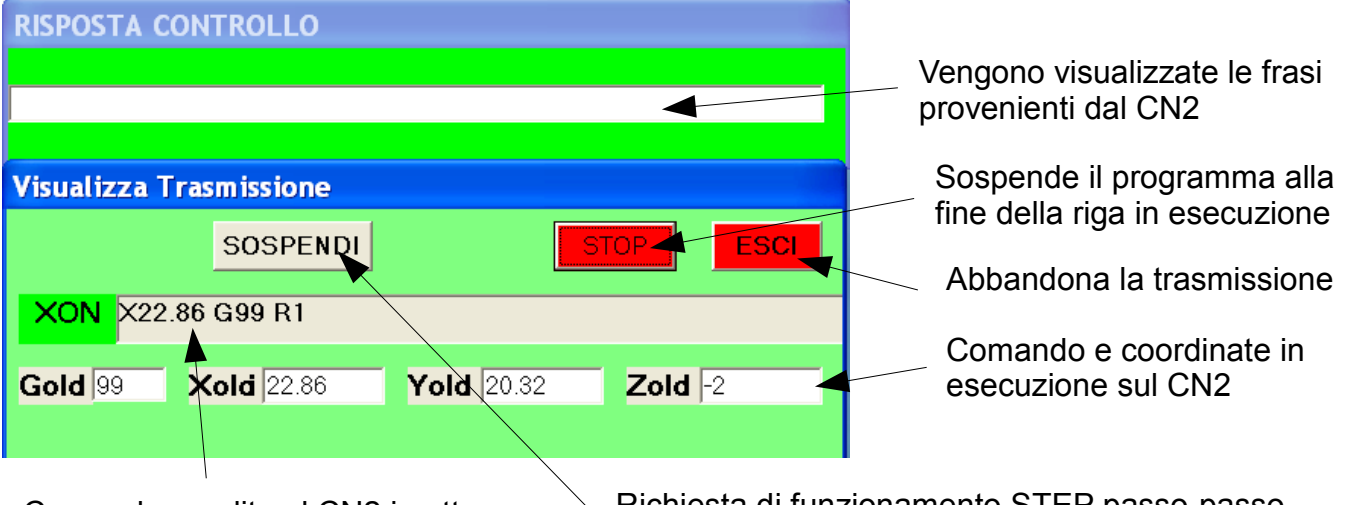

Comando spedito al CN2 in attesa di esecuzione

Richiesta di funzionamento STEP passo-passo

Quando si attivato lo STOP appare il comando START che permette di riprendere la trasmissione. Quando si clicca su SOSPENDI appaiono i pulsanti STEP e START.

Il pulsante STEP trasmette una riga a ogni attivazione.

Il pulsante START ripristina la trasmissione continua.

Il trasmissione si arresta sui comandi M0 e T..

Il comando T informa che si deve montare sul mandrino l'utensile relativo e nel cambio manuale si può inserire prima del T.. delle coordinate X, Y, Z ove portare il mandrino per un agevole operazione di sostituzione.

NB le coordinate di cambio utensile devono essere precedute da T0 se si desidera utilizzare dei valori per x, Y, Z riferiti allo Zero Pezzo.

#### Maschera che appare dopo lo STOP

| RISPOSTA CONTROLLO             |         |
|--------------------------------|---------|
| STOP DA PC X17.78 Y20.32 Z1.00 |         |
|                                |         |
| Visualizza Trasmissione        |         |
| START                          | ESCI    |
| XON X17.78 Y20.32              |         |
| Gold 83 Xold 17.78 Yold 20.32  | Zold -2 |

#### Maschera che appare dopo SOSPENDI

| <b>RISPOSTA CONTROLLO</b> |        |      |      |
|---------------------------|--------|------|------|
|                           |        |      |      |
|                           |        |      |      |
| Visualizza Trasmission    | e      |      |      |
| START                     | STEP   | STOP | ESCI |
|                           |        |      |      |
| Gold O Xold O             | Yold 0 | Zold | 2    |
|                           |        |      |      |

## 4.0 ESECUZIONE IMMEDIATA

| Cliccando sul pulsante                                                       |   | appare una n | naschera         |
|------------------------------------------------------------------------------|---|--------------|------------------|
| RISPOSTA CONTROLLO                                                           |   |              | -                |
| Manuale                                                                      |   |              |                  |
| C G0<br>C G1<br>C G1<br>C G2<br>C G3<br>C G12<br>C G13<br>T 0 M21 I<br>C G68 | Y | Z            | F<br>R           |
| C G81<br>C G83<br>C G80                                                      |   | ESEGUI       | SOSPENDI<br>ESCI |
| TRASM                                                                        |   |              |                  |

che permettere agevolmente di generare un programma in formato GCODE per il CN2. Ogni valore inserito nella casella abbinata ad un simbolo (es. X, Y, F ..) viene controllato, trasformato in valore compatibile e troncato al micron.

Per i comandi G2, G3, G12, G13 vengono verificate le congruenze dei valori assegnati a I e J. Nella maschera principale appariranno dei pulsanti e caselle attivate dalla funzione G. e M. Selezionata

## 4.1 MASCHERA CON TUTTI I COMANDI

| Manu         | ale     |     |        |             |           |                |                 |         |      |                 |        |          |                                       |  |
|--------------|---------|-----|--------|-------------|-----------|----------------|-----------------|---------|------|-----------------|--------|----------|---------------------------------------|--|
| 🔿 Coordin    | iate    |     |        |             |           |                |                 |         |      |                 |        |          |                                       |  |
| C G0         |         | X   |        | • • • • • • |           | Y              | •••••           | · · · · | Z    | · · · · · ·     |        | E        | ج                                     |  |
| ି G1<br>ି G2 |         |     |        |             |           | <u></u>        |                 | • • •   |      | <br>• • • • • • |        |          |                                       |  |
| C G3         |         | I   |        |             |           | $ \mathbf{J} $ |                 |         | rel. | abs             |        | R        |                                       |  |
| G12          |         | т   | 0      |             |           | :::::          |                 |         |      |                 |        |          |                                       |  |
| C G13        |         |     |        | M2          | 21        | M22            | M23             | l::     | M30  |                 |        |          |                                       |  |
| G G69        |         |     |        |             |           |                |                 |         |      |                 |        |          | · · · · · · · · · · · · · · · · · · · |  |
| C G81        |         | о в | <br>98 | 0.69        | 9B        |                | • • • • • • • • |         |      |                 | SEGU   |          | RIPRENDI                              |  |
| C G83        |         |     |        | · · · · · · |           |                |                 |         |      |                 | JEGO   |          |                                       |  |
| C G80        | · · · · | Ror | npit   | ruccio      | lo Q      |                |                 |         |      | ME              | MORIZZ | <b>A</b> | ESCI                                  |  |
| •••••        |         |     | • • •  | • • • • • • | • • • • • |                | •••••           |         |      |                 |        |          |                                       |  |
| TRASM        |         |     |        |             |           |                |                 |         |      |                 |        |          |                                       |  |

X

M21 M22 M23

Y

Z

#### Elenco codici G

- G0 movimento in rapido
- G1 movimento in lavoro a velocità F
- G2 G3 arco di cerchio piano o a spirale con coordinate I e J relative o assolute
- G12 G13 cerchio piano o a spirale con coordinate I e J relative o assolute
- G58 G69 roto-traslazione con centro in X e Y e angolo R
- -G81 foratura semplice in coordinate X Y a profondità Z (negativo) e con possibilità di ulteriore retrazione
- G83 come G81 ma con rottura truciolo a ogni quota Q e retrazione di 0.2mm o con scarico esterno (parametro macchina)
- -G80 fine ciclo G81 e G83

#### Elenco codici M

-M30 termina il programma. L'inizio programma (carattere %) viene inserito Automaticamente -M21 simmetria speculare su asse X -M22 simmetria speculare su asse Y

-M23 fine simmetria

#### Utensili

-T0 coordinate riferite origine pezzo

-T1aT9 monta utensile e attiva compensazione lunghezza

#### Pulsanti di esecuzione

**ESEGUI** invia la compilazione al CN2 che esegue immediatamente i comandi **MEMORIZZA** appare quando il CN2 ha accettato la frase inviata e memorizza sul file Temp.txt la frase trasmessa al CN2.

Il programma tiene conto dei comandi e coordinate MODALI e non le riscrive sul file Temp.txt

Il pulsante **SOSPENDI** arresta immediatamente l'avanzamento del CN2. **RIPRENDI** ripristina l'esecuzione nel CN2.

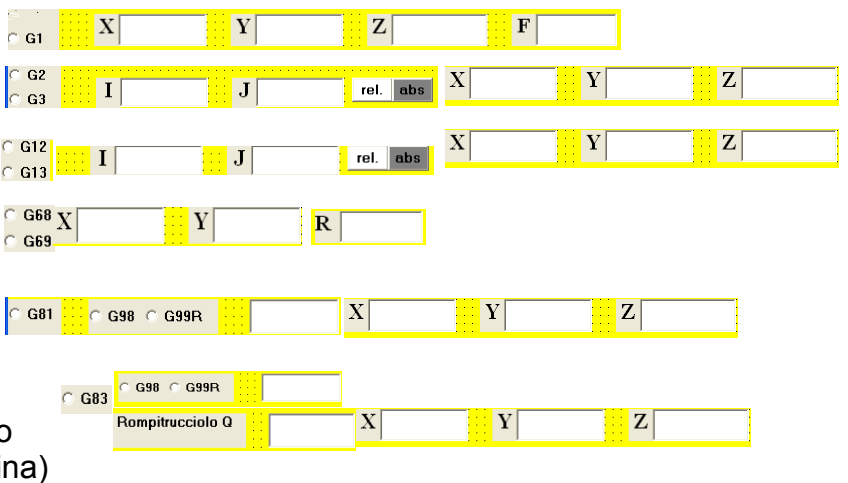

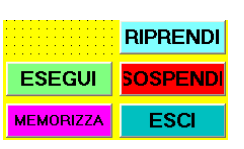

## **5.0 TRASMETTI CONFIGURAZIONE**

Il controllo CN2 dopo l'avvio o un reset prende i dati di configurazione di default pre-programmati in compilazione.

- 200 (step giro asseX
- 200 (step giro asseY
- 200 (step giro asse Z
- 2.5 (passo vite X in mm
- 2.5 (passo vite Y in mm
- 2.5 (passo vite Z in mm
- 150 (numero massimo di step al secondo=velocità G0
- 4 (numero di step di rampa
- 50 (velocità in lavoro di default
- 1 (direzione asse X
- 1 (direzione asse Y
- 1 (direzione asse Z
- 10000 (giri max mandrino
- 1 (1=singolo step 2=mezzo step
- 1 (1=G83 con estrazione T 0=G83 con rompi-truciolo
- 0 (0= I e J relativi 1=I e J assoluti
- 0 (1=traccia X Y Z

Se si desidera cambiare un parametro (es. direzione di un asse) si deve spedire al CN2 il contenuto del file Parametri\_default.txt che si trova dentro la cartella DATI.

NB si deve rispettare rigorosamente il formato, l' elenco e i dati devono essere congrui. Tutti i valori sono preceduti dal simbolo # I commenti sono preceduti dal simbolo (

Cliccando sul pulsante CONFIGURAZIONE si invia il contenuto del file al CN2.

Lista del file Parametri\_default.txt

(Parametri di configurazione) \$ #200 (step giro asseX #200 (step giro asseY #200 (step giro asse Z #2.5 (passo vite X in mm #2.5 (passo vite Y in mm #2.5 (passo vite Z in mm #125 (numero massimo di step al secondo #4 (numero di step di rampa #30 (velocità lavoro #1 (direzione asse X #1 (direzione asse Y #1 (direzione asse Z #10000 (giri max mandrino #1 (1=singolo step 2=mezzo step #1 (1=G83 con estrazione T 0=G83 con rompi-truciolo #0 (0= I e J relativi 1=I e J assoluti #0 (1=traccia X Y Z \$